## Návody připojení k terminálovému serveru ORION

| Vytvořil   | : | Jaromír Skorkovský, KPH-ESF-MU Česká republika |  |
|------------|---|------------------------------------------------|--|
| Datum      | : | 19.09.2022                                     |  |
| Důvod      | : | školení, interní materiál                      |  |
| Databáze   | : | MS Dynamics NAV 2018                           |  |
| Určeno pro |   | studenty všech kurzů (BPH_PIS1_PIS2)           |  |

Pokud nemáte ještě aplikaci MS Dynamics NAV nainstalovánu, protože jste se například díky technologických problémům nedostali ke stažení instalačního skriptu a používali jste v letním semestru pro výuku pouze server Orion (což nepředpokládám), pak si stáhněte nový skript NAV 2018, jehož součástí by měla být i nová licence, která je platná jeden rok a nainstalujte si MS Dynamics NAV 2018 podle návodu, který jste dostali v minulém (letním) semestru 2021.

## Připojení k terminálovém serveru

## Terminálový server Orion

Studenti fakulty ESF, mohou přistupovat k fakultním aplikacím ASPI, Witness, MS Dynamics NAV 2018 nebo TaxEdit i ze sítě mimo ESF. Přístup je umožněn prostřednictvím připojení na terminálový server.

Z licenčních důvodů je přístup na terminálový server umožněn pouze studentům ESF. Zaměstnanci fakulty přístup na terminál nemají!

Připojení je možné z operačních systémů Windows 7 a novějších (s využitím funkce Vzdálená plocha s ověřováním na úrovni sítě)

## Možný způsob připojení

Stačí spustit klienta pro "Připojení ke vzdálené ploše" (mstsc.exe). Klienta naleznete: Ve Windows 10 mezi programy pod písmenem "P"; Příslušenství Windows; Připojení ke vzdálené ploše Při přihlášení do kolonky "počítač" zadejte text: orion.econ.muni.cz, anebo IP adresu: 147.251.190.14

| ~                                                                                         |                                                                                                    |       |     |
|-------------------------------------------------------------------------------------------|----------------------------------------------------------------------------------------------------|-------|-----|
|                                                                                           | Připojení k vzdálené<br><b>ploše</b>                                                                                                    |       |     |
| Počítač:<br>Uživatelské<br>jméno:<br>K připojení k<br>přihlašovací<br>nebo <u>odstran</u> | 147.251.190.14<br>ESFVniki<br>tomuto počítači budou použity uložené<br>údaje. Tyto přihlašovací údaje je možné <u>upravit</u><br><u>dt.</u> |       |     |
| ☑ Zobrazit                                                                                | t možnosti Připojit                                                                                                    | Nápov | áda |

Jako login pro přihlášení napište řetězec ve tvaru: esf\vašeUČO Jako heslo použijte vaše fakultní heslo. <u>Info o heslech.</u>

Při případném upozornění na problém s certifikátem zvolte "ANO" – připojit.

| 🐻 Připojení ke vzdálené ploše                                                                                | × |
|----------------------------------------------------------------------------------------------------|---|
| Identitu vzdáleného počítače nelze ověřit. Chcete se<br>přesto připojit?                                     |   |
| Kvůli problémům s certifikátem zabezpečení nelze vzdálený počítač ověřit.<br>Může být nebezpečné pokračovat. |   |
| Název certifikátu                                                                                            |   |
| Název v certifikátu ze vzdáleného počítače:<br>orion.econ.muni.cz                                            |   |
| Chyby certifikátu                                                                                            |   |
| Pň ověřování certifikátu vzdáleného počítače došlo k následujícím<br>chybám:                                 |   |
| Certifikát nepochází od důvěryhodné certifikační autority.                                                   |   |
| Chcete se připojit i přes tyto chyby certifikátů?                                                            |   |
| Tento dotaz na připojení k tomuto počítači příště nezobrazovat                                               |   |
| Zobrazit certifikát Ano Ne                                                                                   |   |

1. **Návod na instalaci MS Dynamics NAV 2018** s pomocí instalačního skriptu. Návod je určen pro ty studenty, kteří si tento ERP systém ještě nenainstalovali. Jedná se v podstatě o kopii materiálu, který byl součástí studijních materiálů po letní semestr 2021.